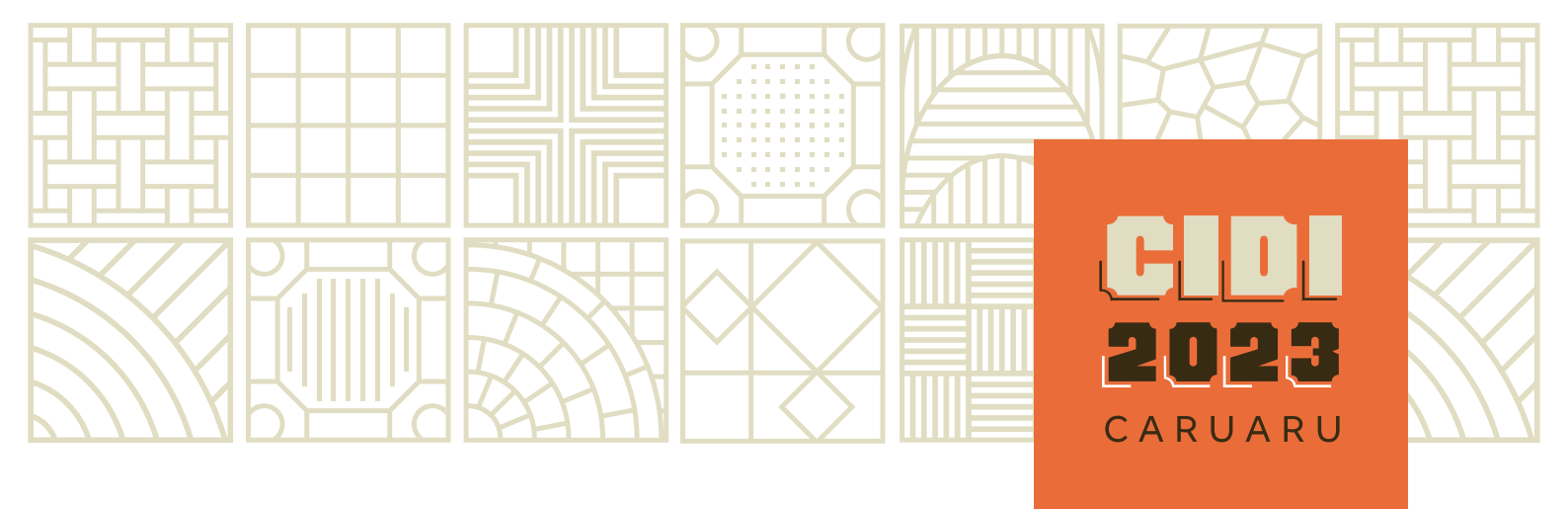

Veja como submeter o seu artigo para o CIDI/CONGIC 2023

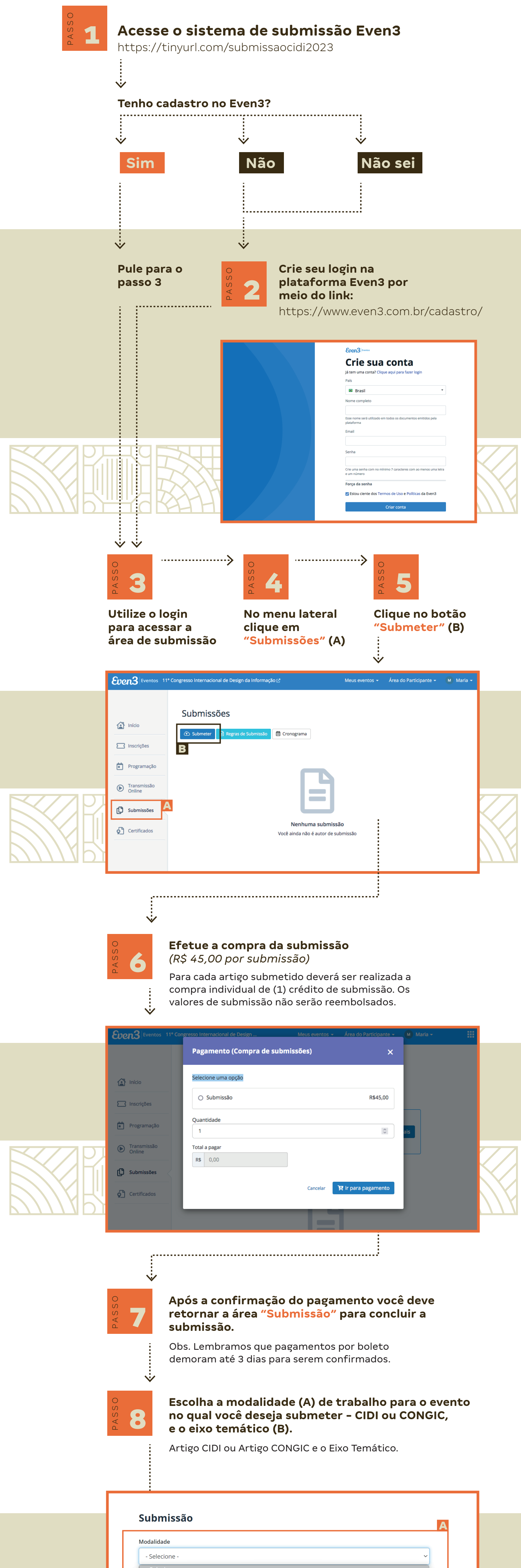

|             | - Selecione Selecione Selecione - 11° CIDI - Artigo CIDI   Paper CIDI 11° CONGIC - Artigo CONGIC  Paper CONGIC                                                                                                    |              |
|-------------|----------------------------------------------------------------------------------------------------|--------------|
|             |                                                                                                    |              |
|             | Submissão                                                                                                    |              |
|             | Modalidade                                                                                                    |              |
|             | Área temática                                                                                                    |              |
|             | Selecione -     Selecione -     Selecione -     Comunicação e mídias (Communication and media)   CIDI     Comunicação e mídias (Communication and media)   CONGIC     Educação (Education)   CIDI     Educação (Education)   CONGIC     História e Memória Gráfica (History and Graphic Memory)  CIDI     História e Memória Gráfica (History and Graphic Memory)  CONGIC     Saúde (Health)   CIDI     Saúde (Health)   CONGIC |              |
|             | Sociedade (Society)   CIDI<br>Sociedade (Society)   CONGIC<br>Visualização da informação (Information Visualization)   CIDI                                                                                                    | $\mathbf{K}$ |
| <u>М</u> Р. | Visualização da informação (Information Visualization)   CONGIC                                                                                                    |              |
|             |                                                                                                    |              |
|             | Ý                                                                                                    |              |
|             | Insira o título do artigo (A) e anexe uma versão<br>do trabalho identificada e uma não<br>identificada (B).                                                                                                    | -            |
|             | Submissão                                                                                                    |              |
|             | Modalidade                                                                                                    |              |
|             | 11° CIDI - Artigo CIDI   Paper CIDI 🗸 🗸                                                                                                    |              |
|             | Área temática                                                                                                    |              |
|             | Comunicação e mídias (Communication and media)   CIDI                                                                                                    |              |
|             | Título                                                                                                    |              |
|             | Arquivos                                                                                                    |              |
| 7701        | <ul> <li>Trabalho identificado</li> <li>Trabalho não identificado</li> <li>O que é isso?</li> </ul>                                                                                                    | 77           |
|             | Autores                                                                                                    |              |
| МЦШ         | Declaro que li e estou de acordo com as regras para submissão                                                                                                    |              |
|             | Submeter Cancelar                                                                                                    | ///          |
|             | ×                                                                                                    | -            |
|             | Adicione os autores (A) e (B).                                                                                                    |              |
|             | Submissão                                                                                                    |              |
|             | 5431113340                                                                                                    |              |

| Modalidade                                            |   |
|-------------------------------------------------------|---|
| 11º CIDI - Artigo CIDI   Paper CIDI                   | ~ |
| Área temática                                         |   |
| Comunicação e mídias (Communication and media)   CIDI | ~ |
| Título                                                |   |

|           | Arquivos                                                                                                    |                           |
|-----------|----------------------------------------------------------------------------------------------------|---------------------------|
|           | Trabalho identificado O que é isso? Autores Autores Adicionar Autor                                                             |                           |
|           | Declaro que li e estou de acordo com as regras para submissão                                                                   |                           |
|           | Submeter Cancelar                                                                                                    |                           |
|           |                                                                                                    |                           |
|           | Congresso Internacional de Design da Informação 😰 😭 Meus eventos 👻 Área do Organizador 👻 🏰 Rafael de Cast.<br>Adicionar Autor X |                           |
|           | Su                                                                                                    |                           |
|           | Mod<br>1' Email                                                                                                    |                           |
|           | Área                                                                                                    |                           |
|           | Títul Fecha + Adicionar Autor                                                                                                   |                           |
| 511145    | Arquivos                                                                                                    |                           |
|           | Trabalho identificado 🔯 Trabalho não identificado O que é isso?                                                                 |                           |
|           |                                                                                                    |                           |
|           |                                                                                                    |                           |
|           | Marque a opção "declaro que estou de<br>acordo" (A) e clique em "submeter" (B)                                                  |                           |
|           |                                                                                                    |                           |
|           | Título artigo                                                                                                    |                           |
|           | Arquivos                                                                                                    |                           |
|           | <ul> <li>Trabalho identificado</li> <li>Trabalho não identificado</li> <li>O que é isso?</li> </ul>                             |                           |
|           | Autores                                                                                                    |                           |
|           | autor@cidi.org.br                                                                                                    |                           |
|           | Adicionar Autor                                                                                                    |                           |
|           | Declaro que li e estou de acordo com as regras para submissão                                                                   |                           |
|           | Submeter Cancelar B                                                                                                    |                           |
|           |                                                                                                    |                           |
|           | * Pronto, seu artigo foi submetido!                                                                                             | $\langle \langle \rangle$ |
| P////2 PA |                                                                                                    |                           |

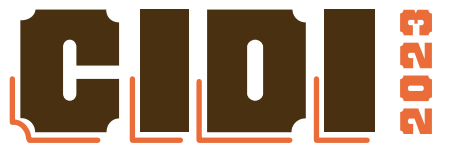

## Ajuda de submissão Even3 https://tinyurl.com/ajudasubmissaocidi2023